# WHAT'S THE HOOPLA WITH HOOPLA!

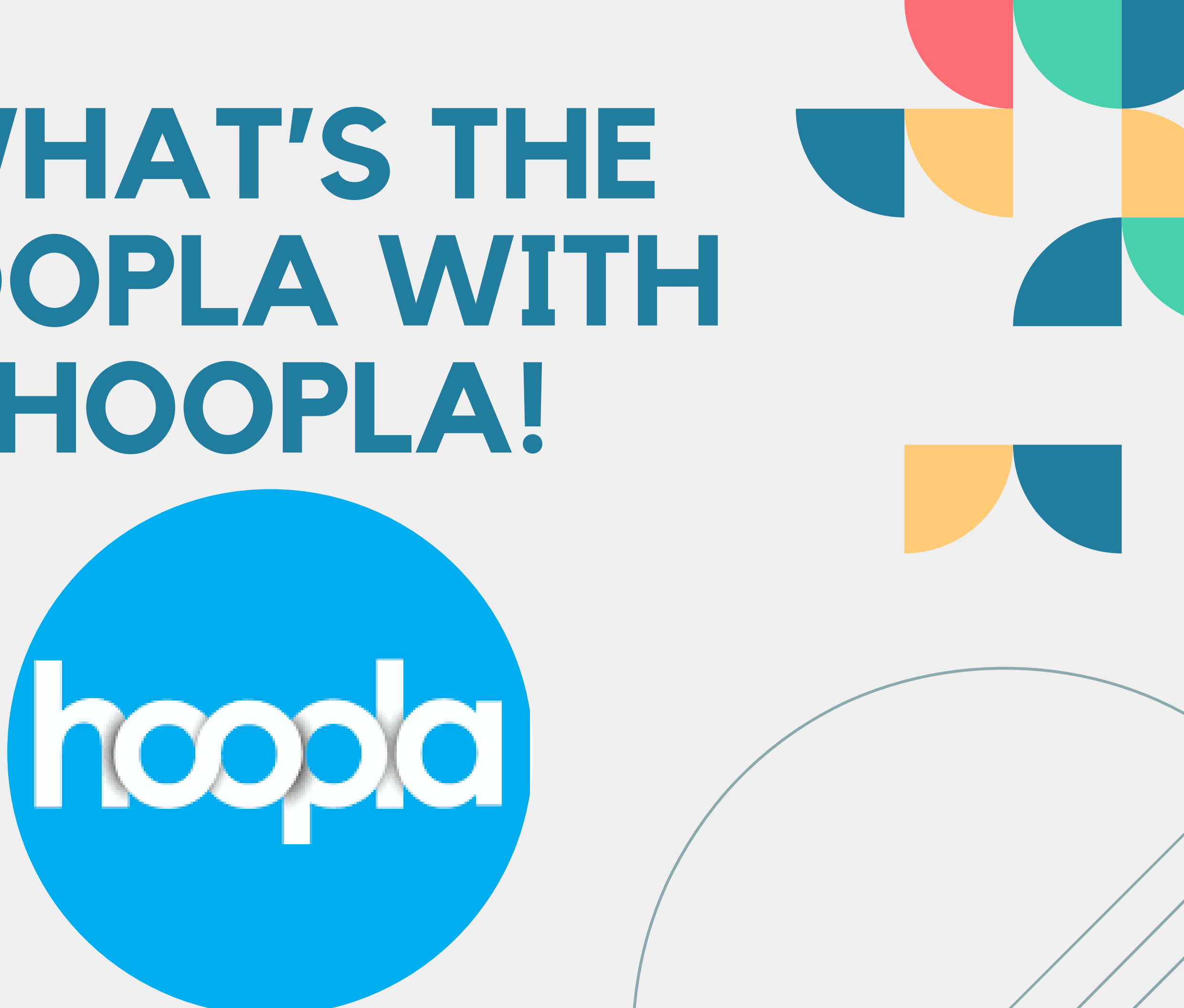

WHAT WE ARE GOING TO **COVER:** ~WHAT IS HOOPLA? ~HOW DO I GET ACCESS **TO HOOPLA?** ~HOW DO I USE HOOPLA?

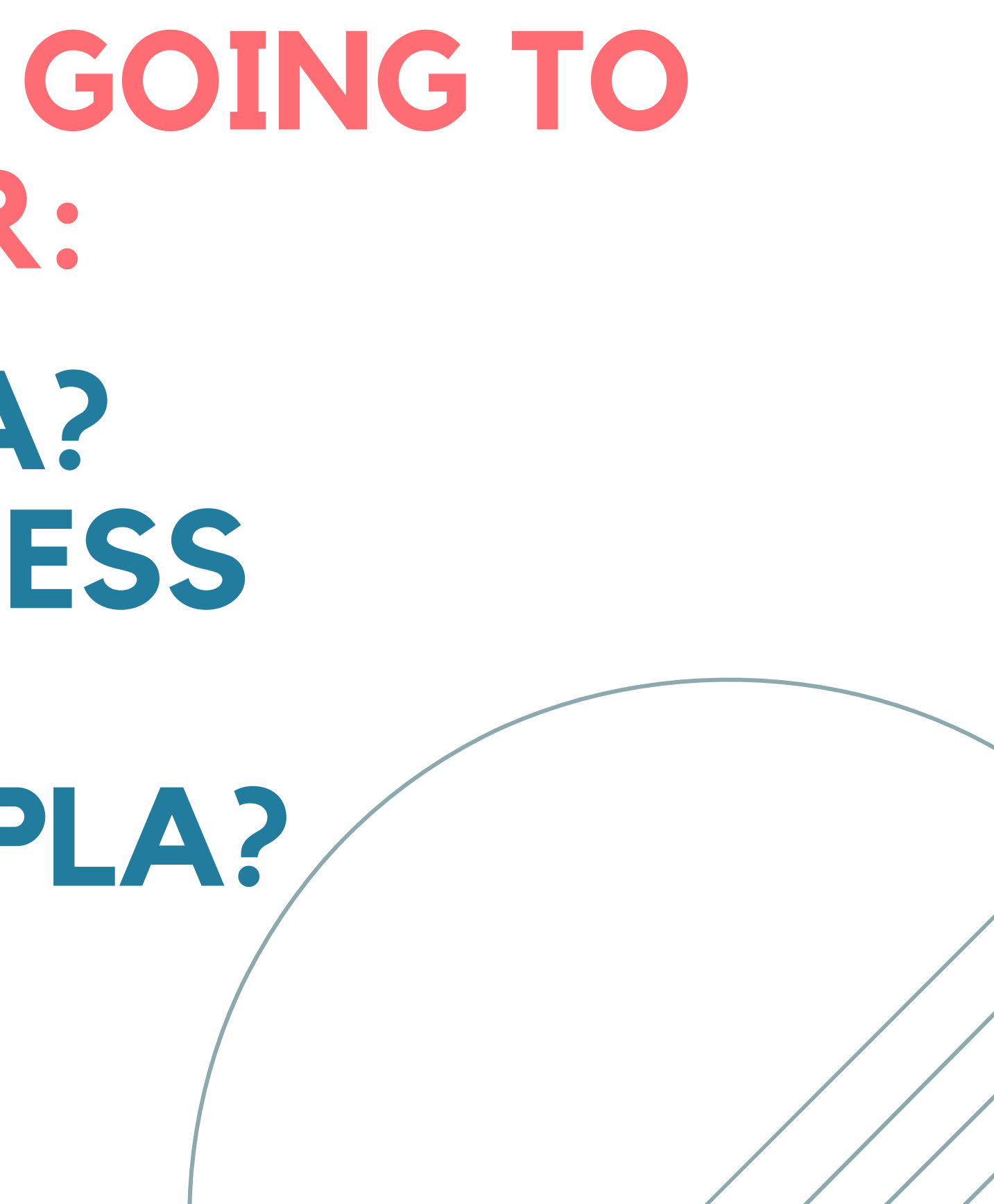

# WHAT IS HOOPLA?

~Hoopla is an online ebook/audiobook resource ~With your library card, you can access ebooks, audiobooks, movies and music! ~Functions as an additional library you have access to!

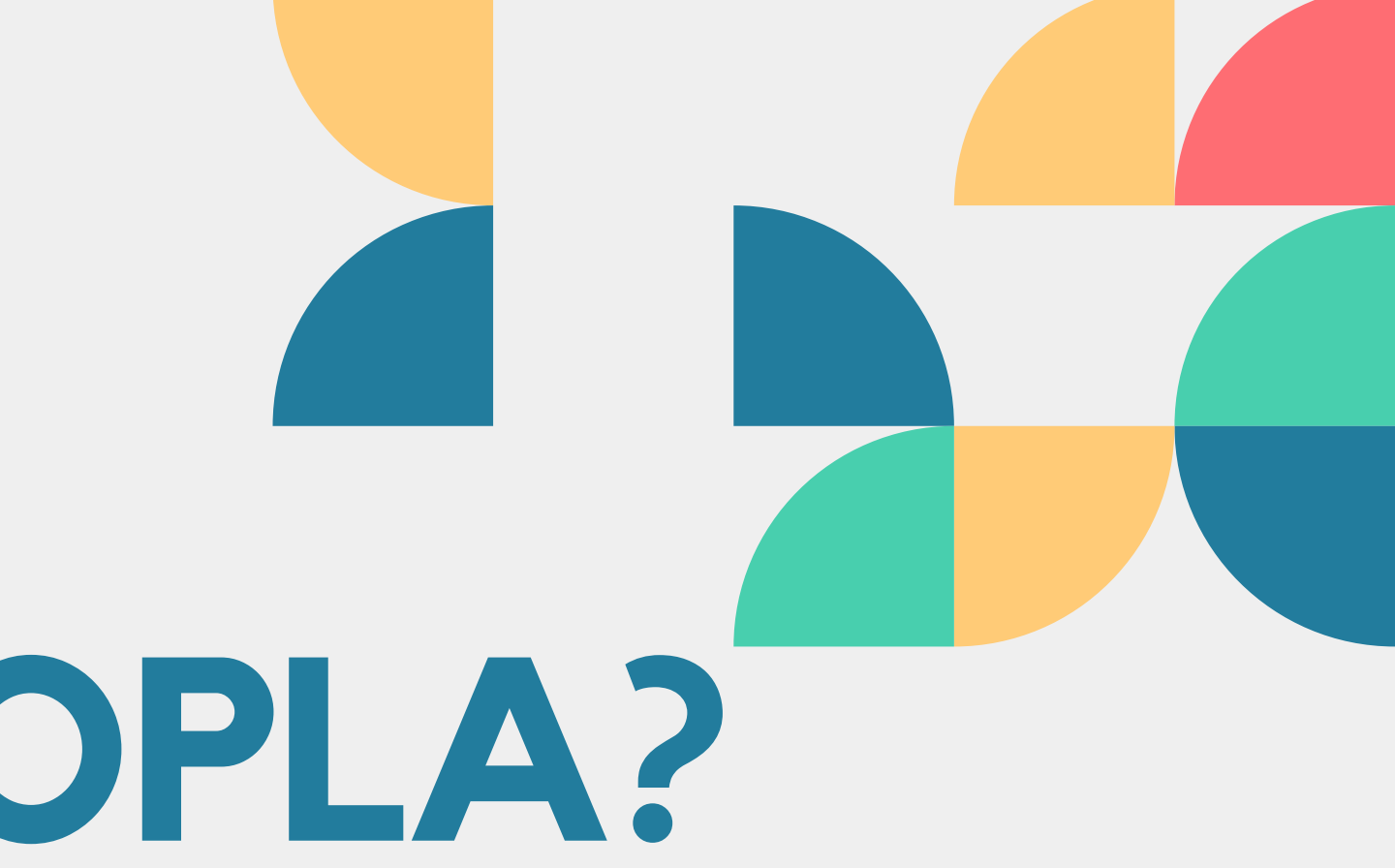

## HOW CAN I GET THIS?

01 - DOWNLOAD THE APP!

Go to your phones app store and download Hoopla! The app will look like this:

### 02 - SIGN IN WITH YOUR LIBRARY CARD

**03 - CREATE AN** ACCOUNT WITH YOUR EAMIL

Search for the Whipple Free Library and enter your card number and password! HINT: The password is the phone number we have on file for your account! Use the dash (-), but leave out the area code (ex. 487–3391)

Once you've added your account, you will be prompted to set up your account with an email and a new secure password. NOTE: This email and password is not maintained by the library, so make sure to save the log in information! We can help you recover the account but we cannot reset the log in information.

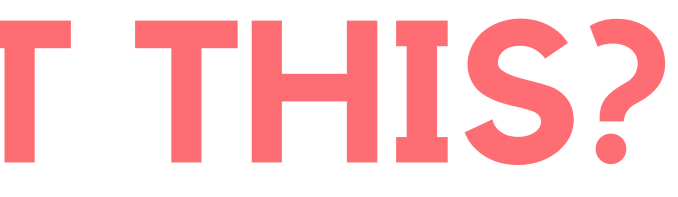

 $\mathbf{h}$ 

### **LET'S GET HOOPLA! PULL OUT YOUR DEVICES AND FOLLOW ALONG!**

**Download Hoopla app from the App Store** and open it up! You should get a screen that looks like this (it should be prompting you to sign in!)

### Welcome to hoopla

hoopla puts your public library at your fingertips. Anytime. Everywhere!

**GET STARTED** 

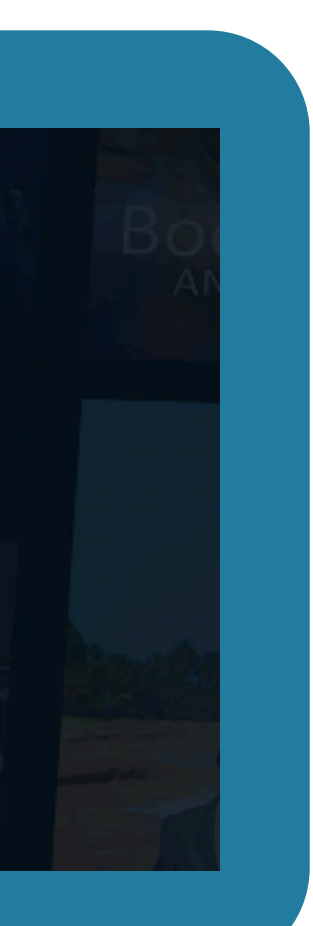

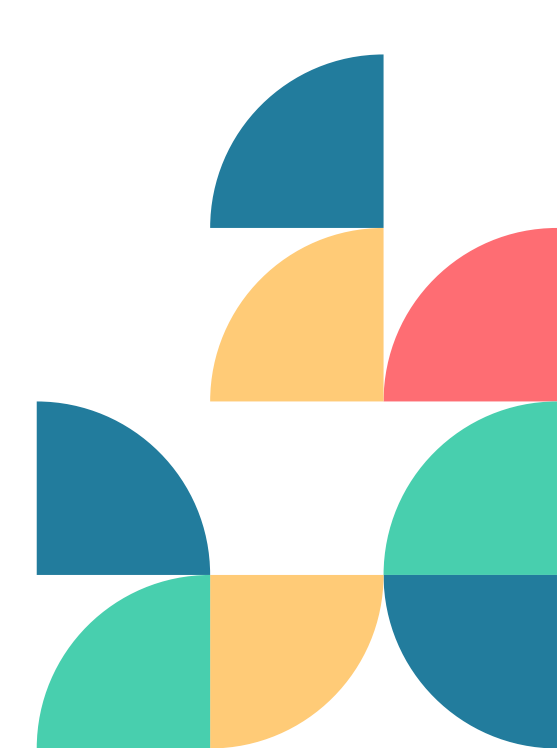

# **NEXT FIND OUR LIBRARY**

 $\leftarrow$ 

Step 1 of 4

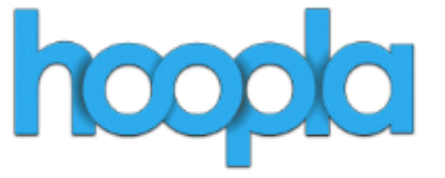

### Welcome to hoopla!

With hoopla, your library card lets you instantly read, listen, and watch your favorite titles.

Sign-up is quick and easy. Thanks to participating public libraries, access is FREE.

All you need is:

←

- Your valid library card number (and PIN if required)
- A valid email address

### LET'S GO!

By registering, you agree to our terms and conditions and privacy policy Terms and Conditions Privacy Policy

Already have an account? Login

Search by library name, city, state or zip

whipple free

Whipple Free Library (NH) New Boston, NH

Don't see your library? This may be because they do not offer hoopla yet.

**Request hoopla here!** 

Step 2 of 4

### **Find Your Library**

NEXT

# SIGNING IN!

Step 3 of 4

### **Connect With Your Library**

Please enter your library card number and your password. If you do not have library card or you need assistance please email whipplefreelibrary@gmail.com

Library Card

 $\leftarrow$ 

Library Card

Library PIN

Library PIN

### **GO AHEAD AND ENTER YOUR CARD NUMBER AND YOUR PHONE NUMBER!**

NEXT

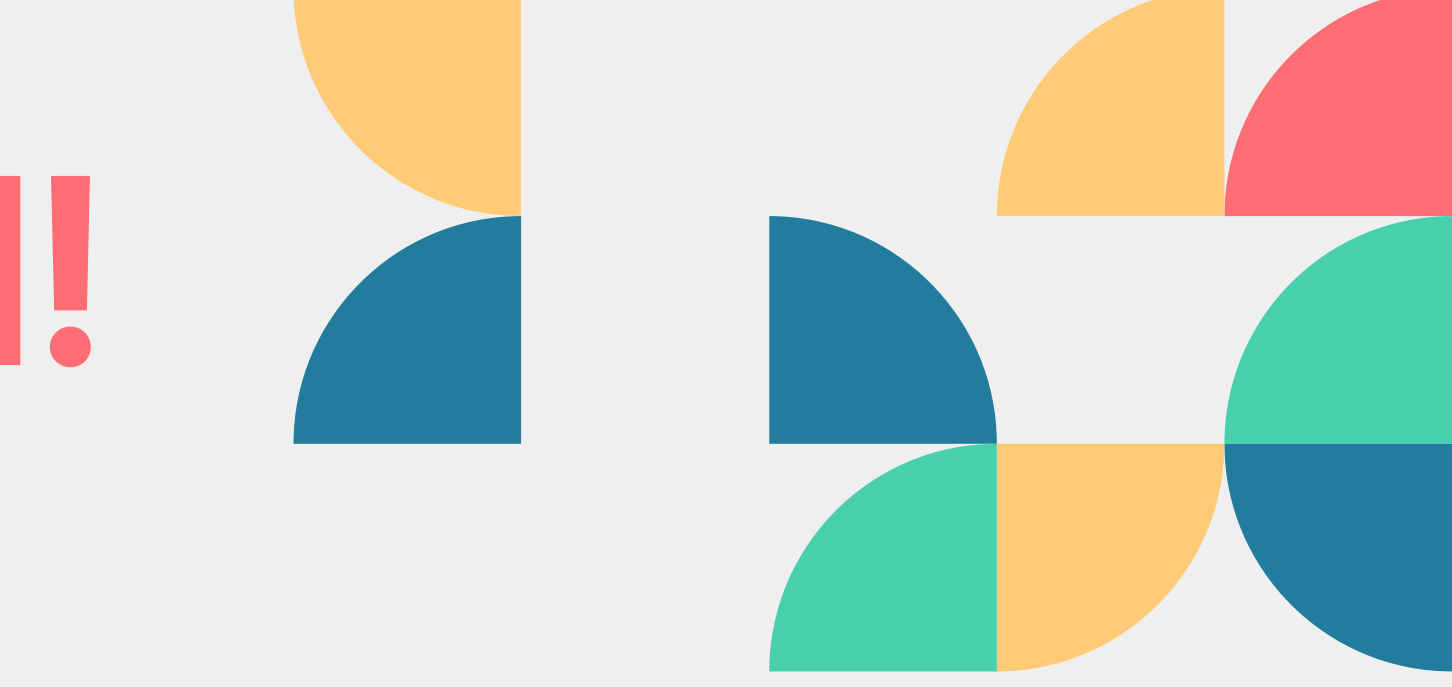

**REMEMBER! - PIN IS YOUR PHONE** NUMBER WITH THE DASH (-) NO **AREA CODE!** EX. 487-3391

### NEXT CREATE YOUR HOOPLA ACCOUNT!

### Step 4 of 4

### Almost Done!

We promise not to flood your inbox—we will only use your email address for essential communications.

### Email

 $\leftarrow$ 

Email

Email is required

### Password

Password &

Must be 8 to 40 characters long

COMPLETE REGISTRATION

ONCE YOU'VE ATTACHED YOUR CARD, YOU WILL BE PROMPTED TO ENTER YOUR EMAIL AND A NEW SECURE PASSWORD NOTE: THIS EMAIL AND PASSWORD IS NOT MAINTAINED BY THE LIBRARY, SO MAKE SURE TO SAVE THE LOG IN INFORMATION! WE CAN HELP YOU RECOVER THE ACCOUNT BUT WE CANNOT RESET THE LOG IN INFORMATION.

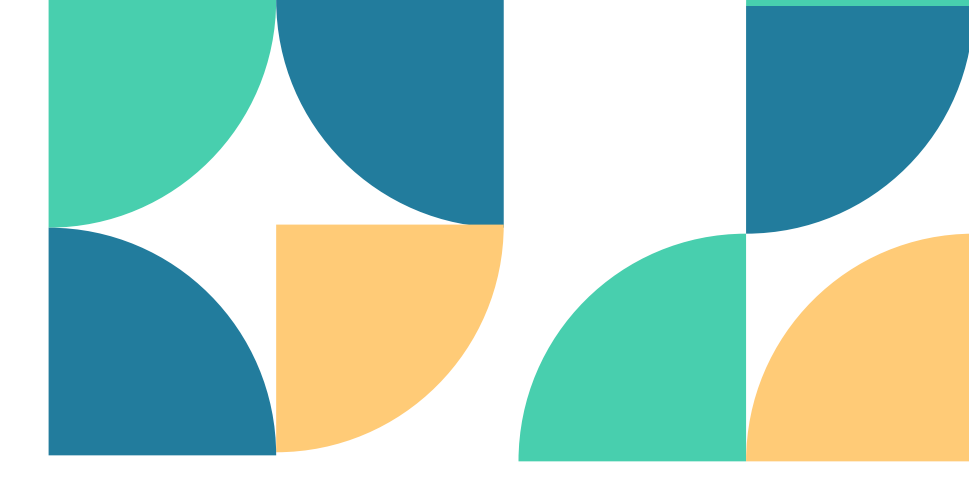

## BUT NATALIE! WHAT DO I DO NOW??

Start browsing! Look through all of the ebooks, audiobooks and music Hoopla has to offer!

### My hoopla

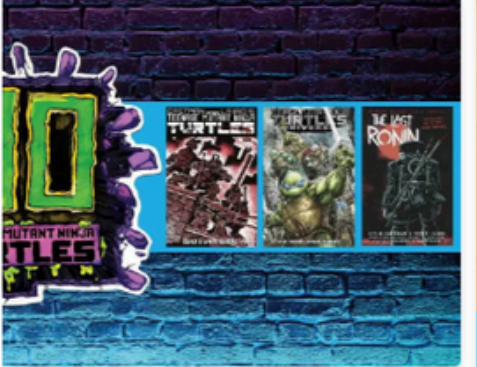

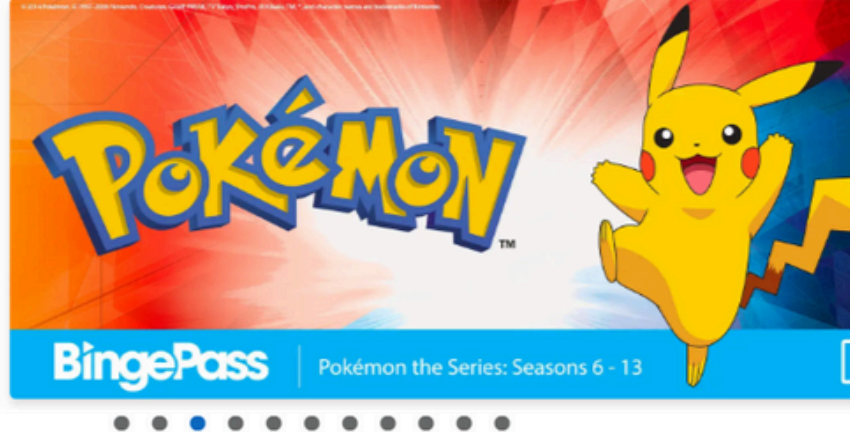

You can borrow 4 more titles this month.

### **Recommended For You**

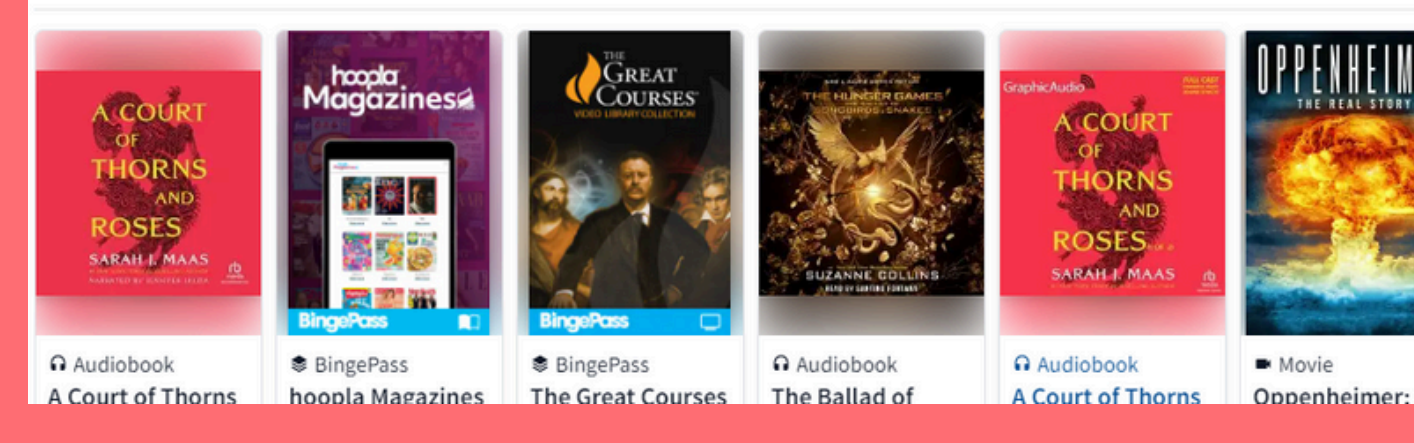

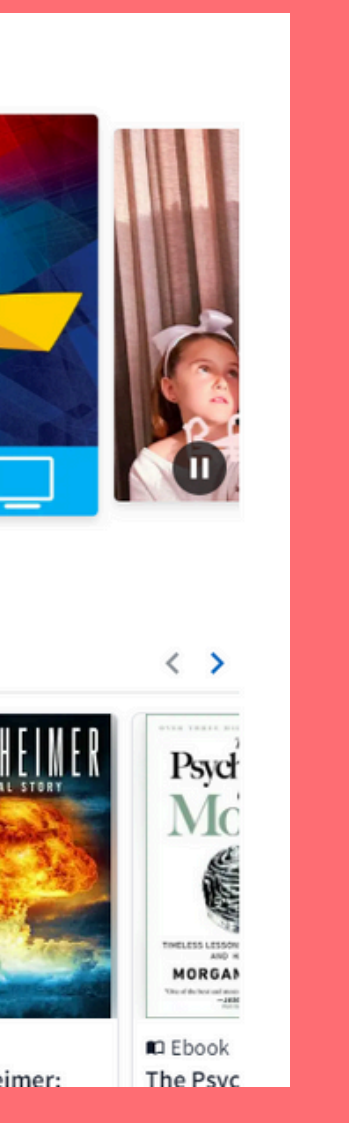

## **READY TO CHECK** OUT?

Found something you like? Great! Let's check it out! Start by selecting what you want to check out! For these steps, I will be checking out <u>A Court of</u> Thorns and Roses by Sarah J. Maas

### Once you have selected what you want to check out, you can hit "Borrow"

### A Court of Thorns and Roses 2015

Recorded Books, Inc. English 16h 7m

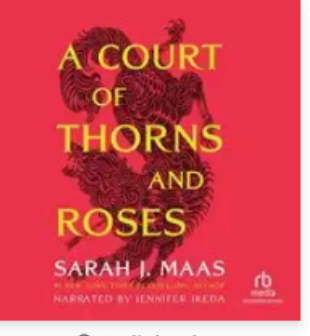

Audiobool RATE THIS TITLE (11539) by Sarah J. Maas read by Jennifer Ikeda

Part 1 of the Court of Thorns and Roses series

From #1 New York Times bestselling author Sarah J. Maas comes a seductive, br romance, adventure, and faerie lore into an unforgettable read.

When nineteen-year-old huntress Feyre kills a wolf in the woods, a terrifying creater retribution. Dragged to a treacherous magical land she...

SEE MORE

Action & Adventure

BORROW

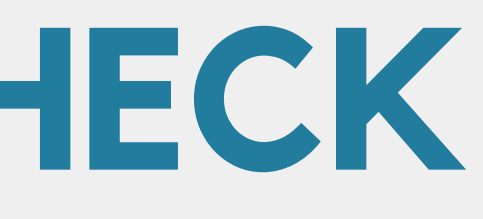

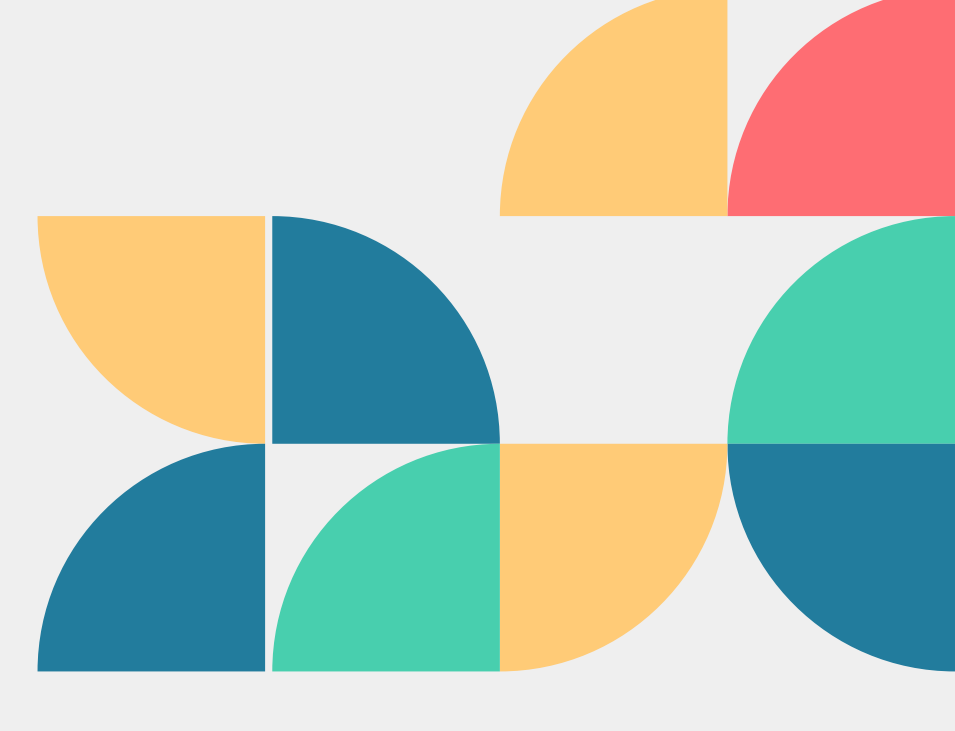

### **AFTER HITTING BORROW:**

This screen will come up with the title you want and how long you will have the title! To finish checking out, hit "Borrow" again!

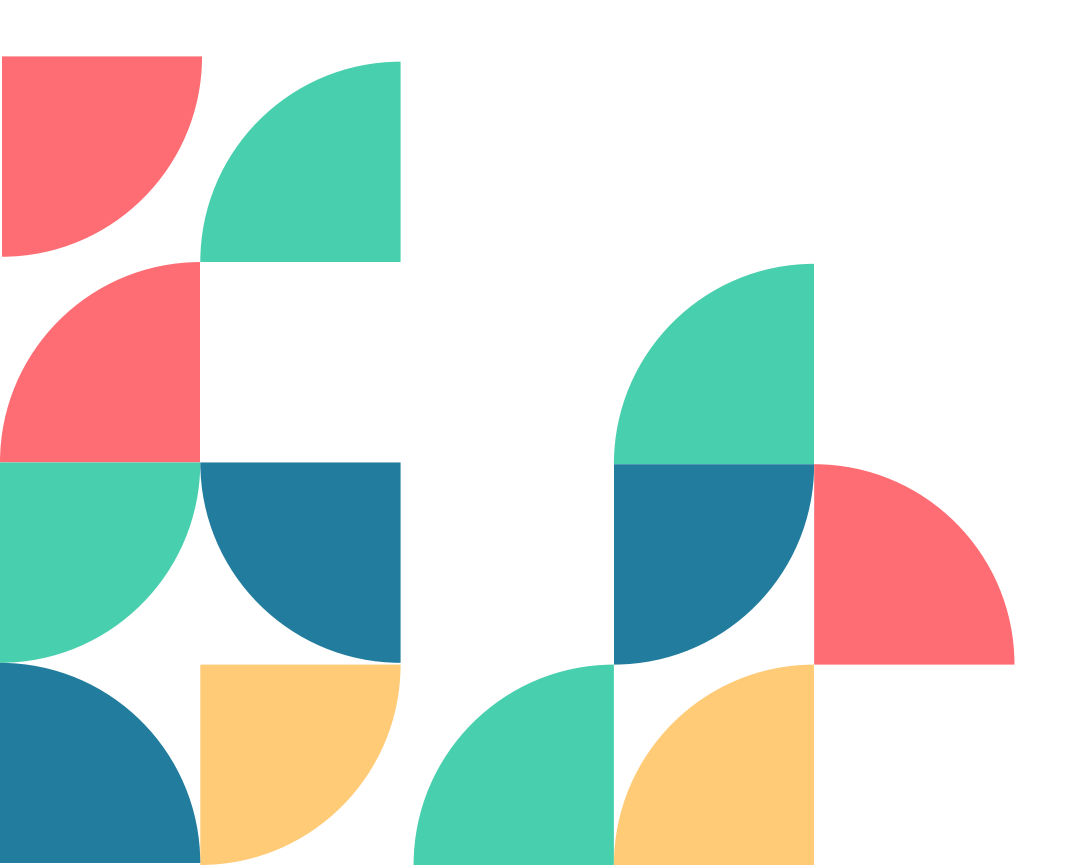

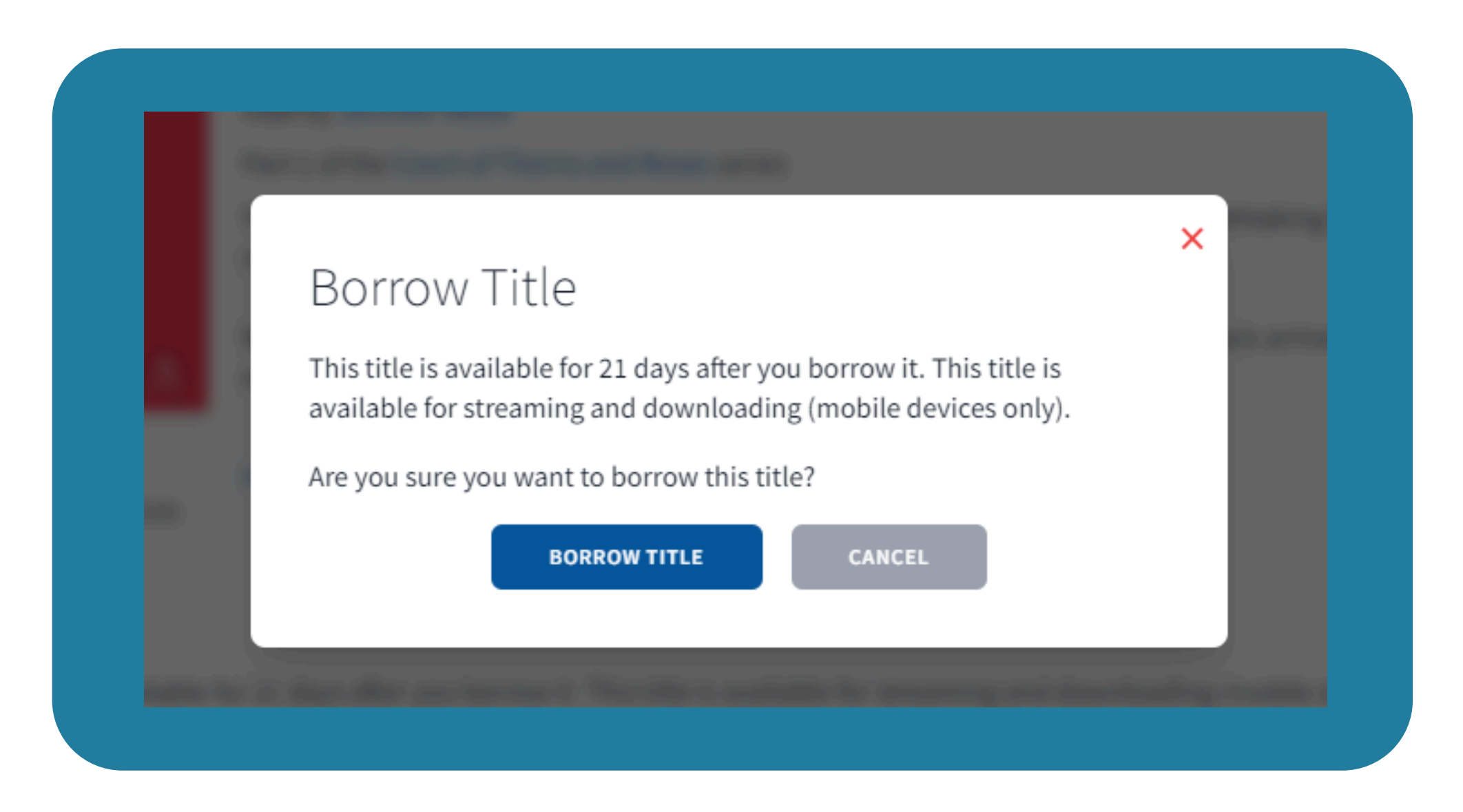

## START ENJOYING!

### ONCE YOU'VE HIT BORROW, YOU WILL KNOW YOUR CHECK OUT IS COMPLETE WHEN YOU ARE ABLE TO "OPEN BOOK" OR "PLAY" IF YOU HAVE BORROWED AN AUDIOBOOK

### A Court of Thorns and Roses 2015 Recorded Books, Inc. English 16h 7m by Sarah J. Maas A COURT read by Jennifer Ikeda Part 1 of the Court of Thorns and Roses series HORN From #1 New York Times bestselling author Sarah J. Maas comes a seductive, breathtaking book that blends AND romance, adventure, and faerie lore into an unforgettable read. ROSES When nineteen-year-old huntress Feyre kills a wolf in the woods, a terrifying creature arrives to demand SARAH I. MAAS retribution. Dragged to a treacherous magical land she.. SEE MORE Audiobook RATE THIS TITLE Action & Adventure ★ ★ ★ ★ ★ (11539) PLAY Returns on Friday, May 24, 2024 at 2:17 PM EDT RETURN

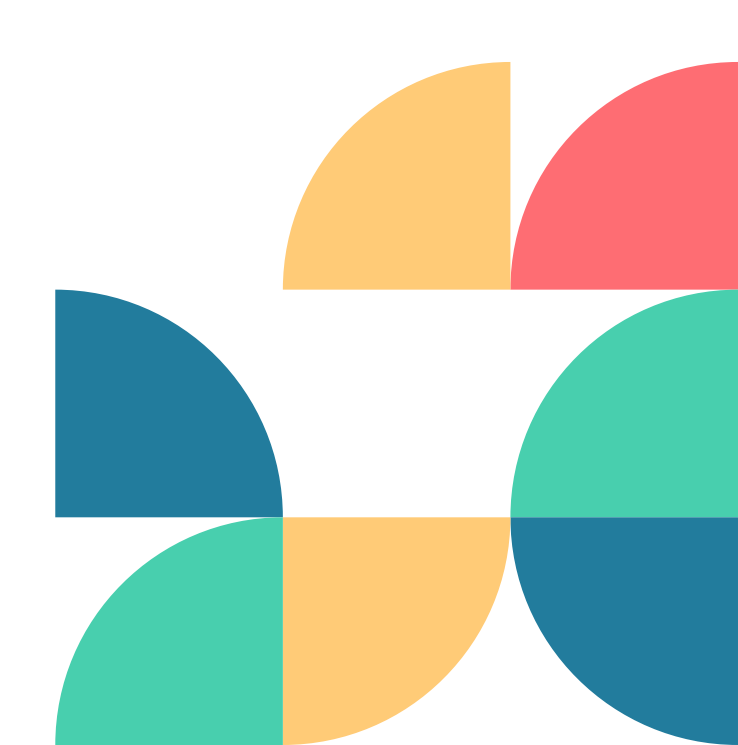

### **HOW DO I RETURN THINGS WHEN I'M DONE**?

- If you have finished before the due date, you can return early!
- Go to Manage Loan on the title you have finished
  - with and hit "Return Early"
  - Otherwise, titles will return automatically on their due date!

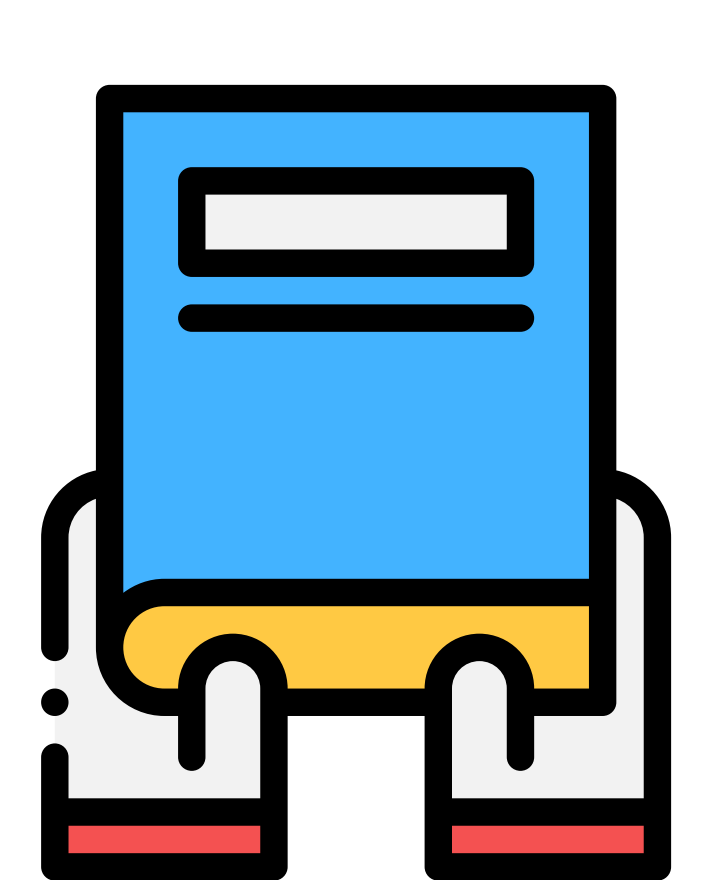

### **BUT WHAT IF I ALREADY USE LIBBY? WHAT'S THE DIFFERENCE**

### Libby

~More Titles ~Works like a traditional library ~Mostly for ebooks, audiobooks and magazines

~Supports the library ~Free through your library card!

### Hoopla

~Instant checkouts -No waiting! ~For ebooks, audiobooks, music, and some television shows!

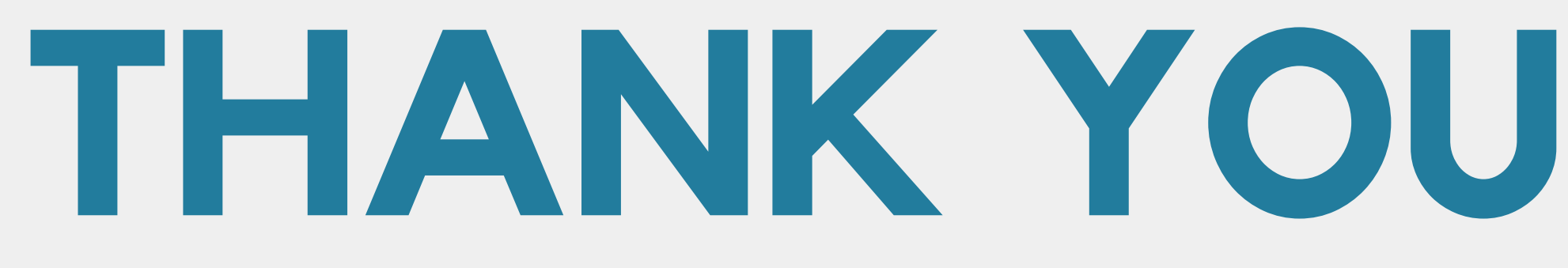

Any Questions?

Having trouble after the presentation? Reach out to Tech Service Librarian Natalie or call us! (603)487-3391 whipplefreetechservices@gmail.com

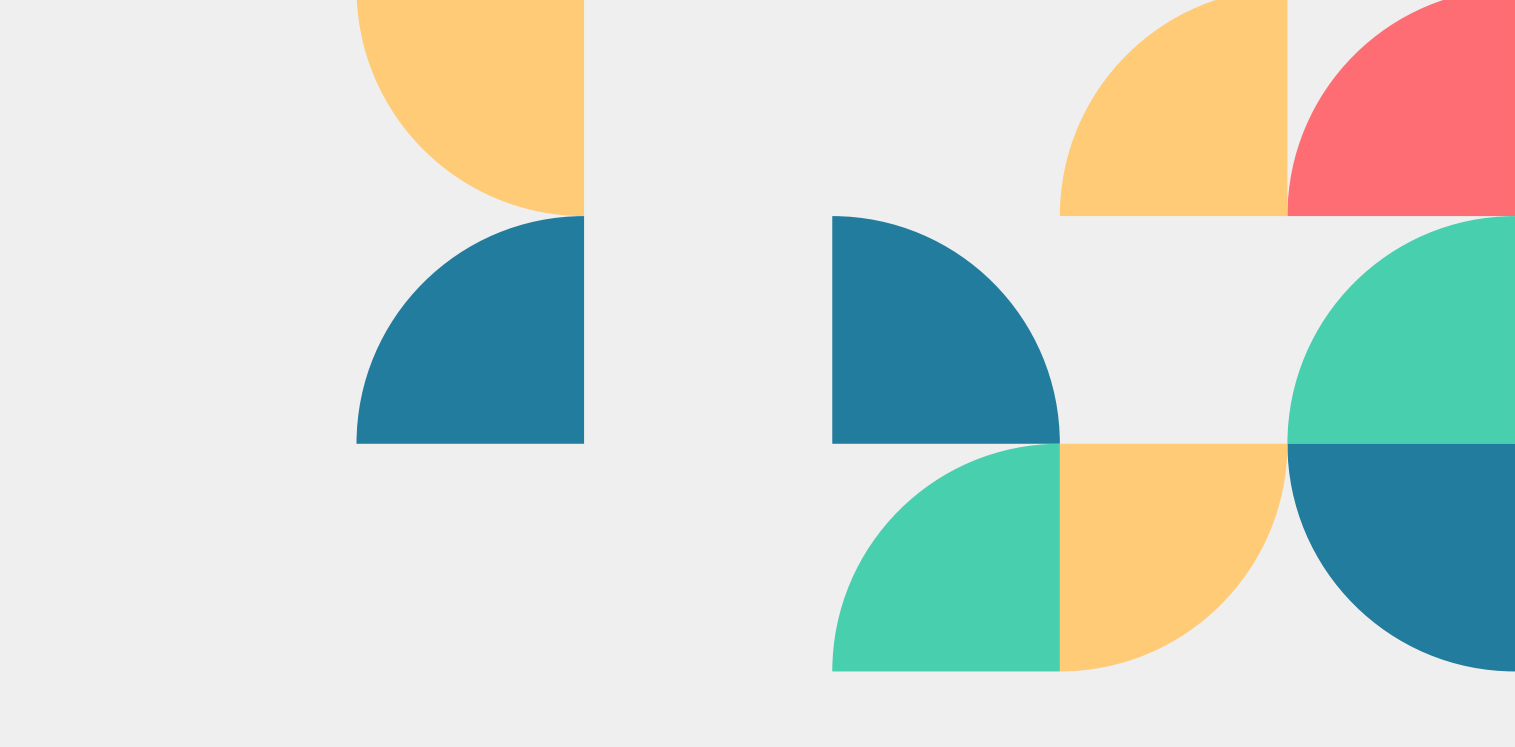

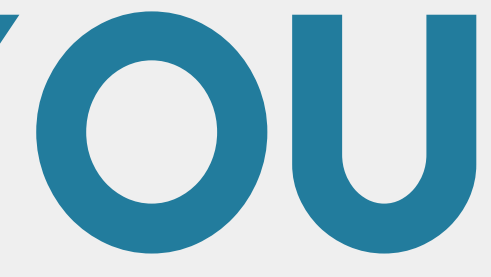

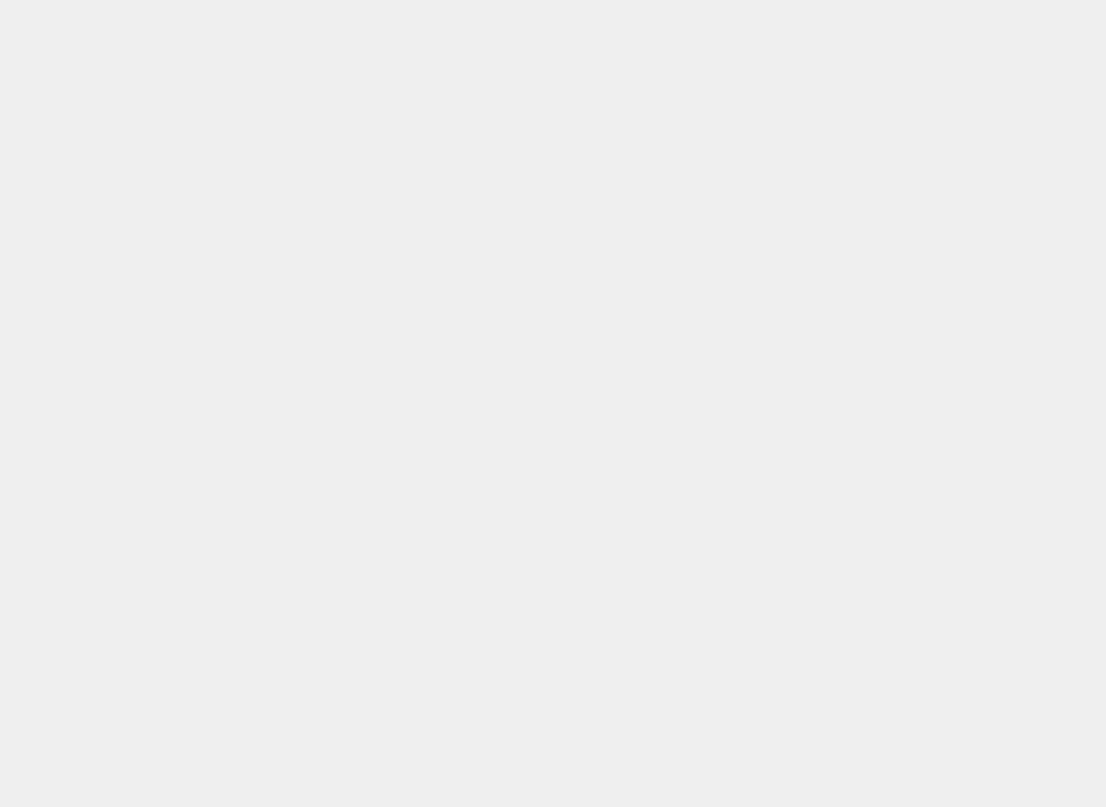